日レセサーバーの接続(基本的な接続例)

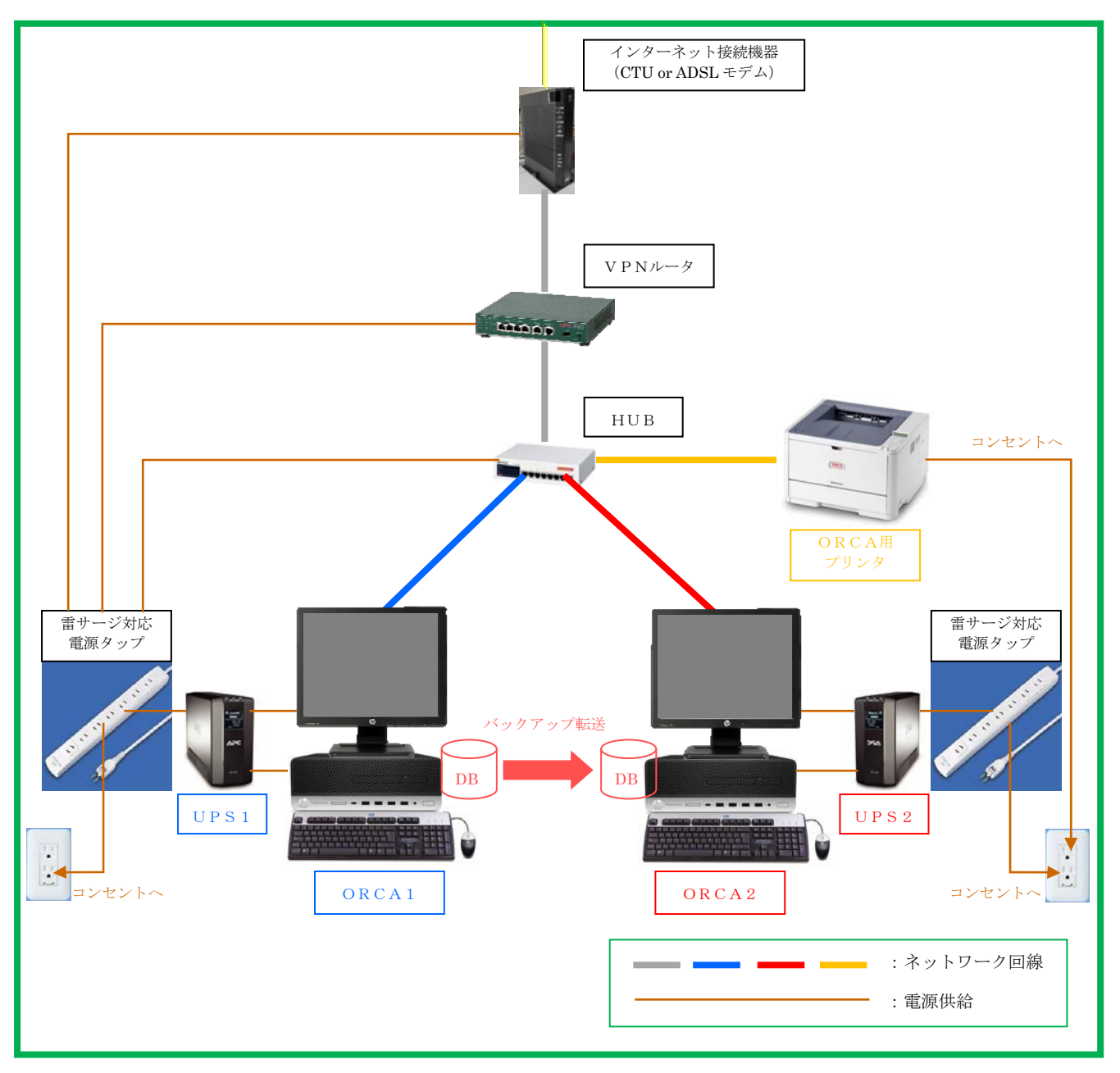

■電源供給の基本的な構成例

**ORCAの電源接続は、以下のようになっています。** 

- (1)壁のコンセントから、雷サージタップを接続し、無停電電源装置(UPS)へ電源を供給します。
- (2) 無停電電源装置から、ORCAサーバのパソコン本体、ディスプレイの電源を取得します。

(ORCA1、ORCA2とも同様です。)

- (3) HUBの電源は、最寄の雷サージタップから電源を取得しています。
- (4) VPNルータの電源は、最寄の雷サージタップから電源を取得しています。
- (5) ORCA用プリンタは、消費電力が大きいため、壁コンセントから、直接電源を取得しています。■ネットワーク接続の構成例
- (1) インターネット接続機器(CTU or ADSL モデム) → (2) V P N ルータ →
- (3) HUB→ (4) ORCA1 (4) ORCA2 (4) ORCA用プリンタ
  ※配置図については別紙をご参照下さい。

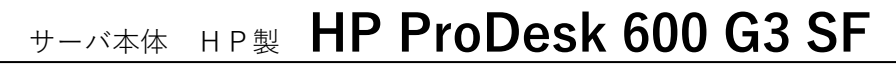

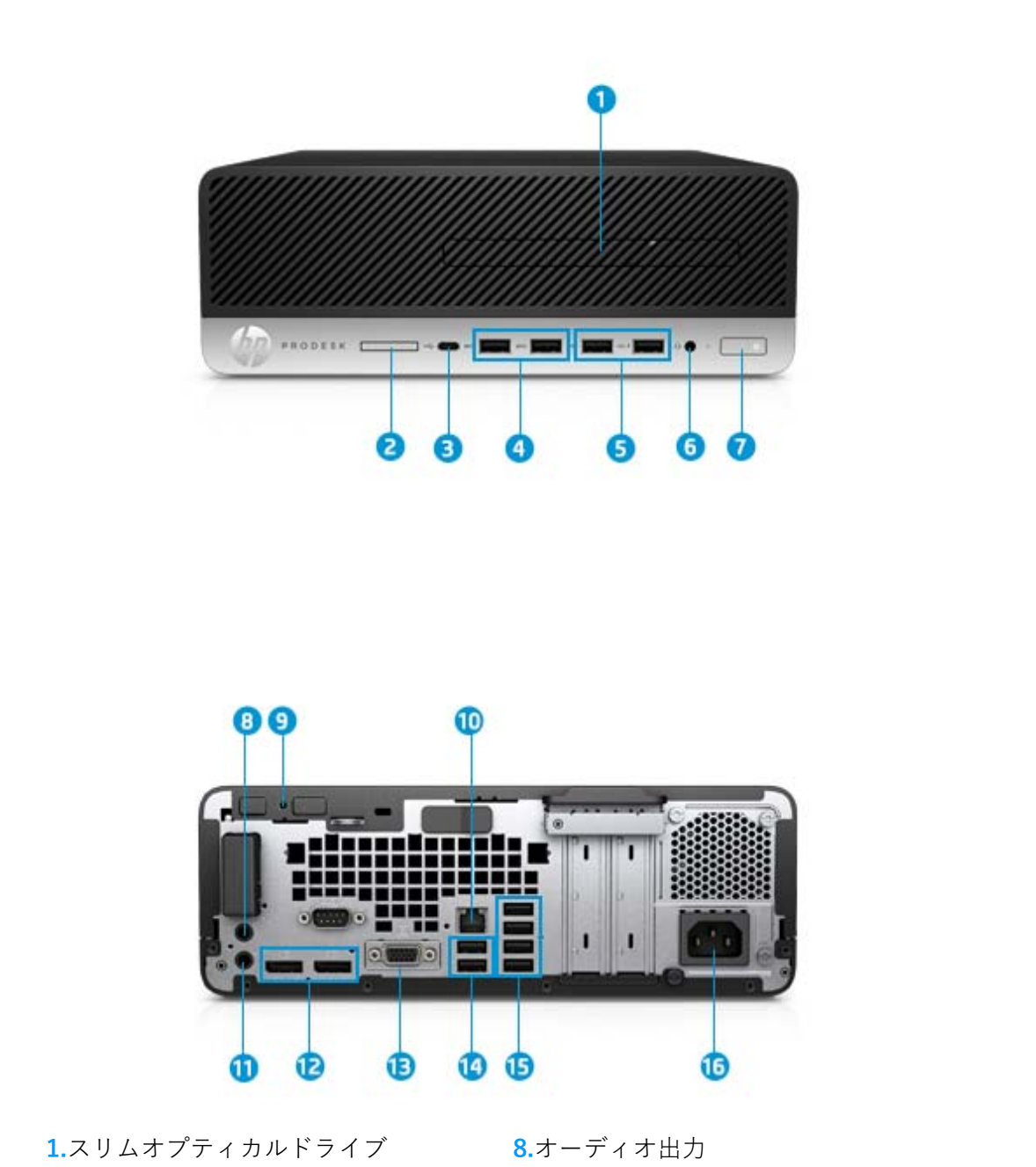

| 2.SD カードリーダー (オプション)  | 9.セキュリティロックケーブル用スロット       |
|-----------------------|----------------------------|
| 3.USB Type-C          | <b>10</b> .ネットワークポート(RJ45) |
| <b>4.</b> USB 3.1 × 2 | <b>11.</b> ライン出入力          |
| 5.USB 2.0×2           | 12.DisplayPort             |
| <b>6</b> .オーディオジャック   | <b>13.</b> オプション用ポート       |
| 7.電源ボタン               | <b>14.</b> USB 2.0×2       |
|                       | <b>15.</b> USB 3.1×4       |
|                       | <b>16.</b> 電源コネクター         |

## ディスプレイ HP LE1711

■ディスプレイ外観

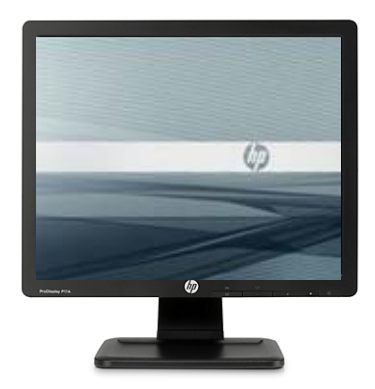

フロント パネルの各部

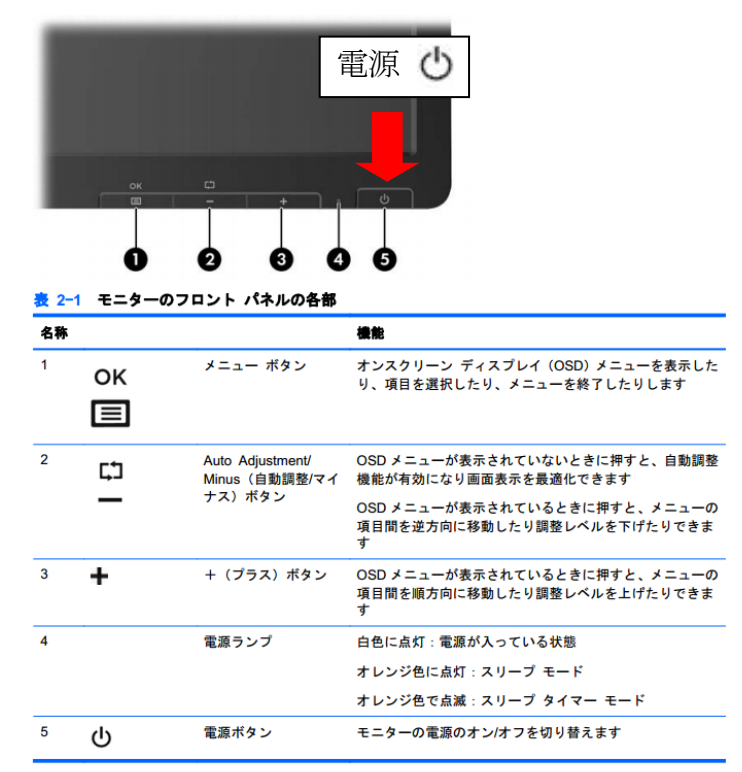

#### ルータ (FITELNET F60)

- ・ORCAをインターネットに接続するためのセキュリティの強固なルータです。
- ・代表的な機能としては、以下の機能で利用しています。
- ・ O R C A ネットワークとその外部との通信を制御し、内部のコンピュータネットワークの安全を維持する ことを目的としたファイアーウォール機能
- ・ORCAのバージョンアップや診療改定対応時にソフトウエアバージョンアップを安全に行うための遠隔 保守環境の構築機能

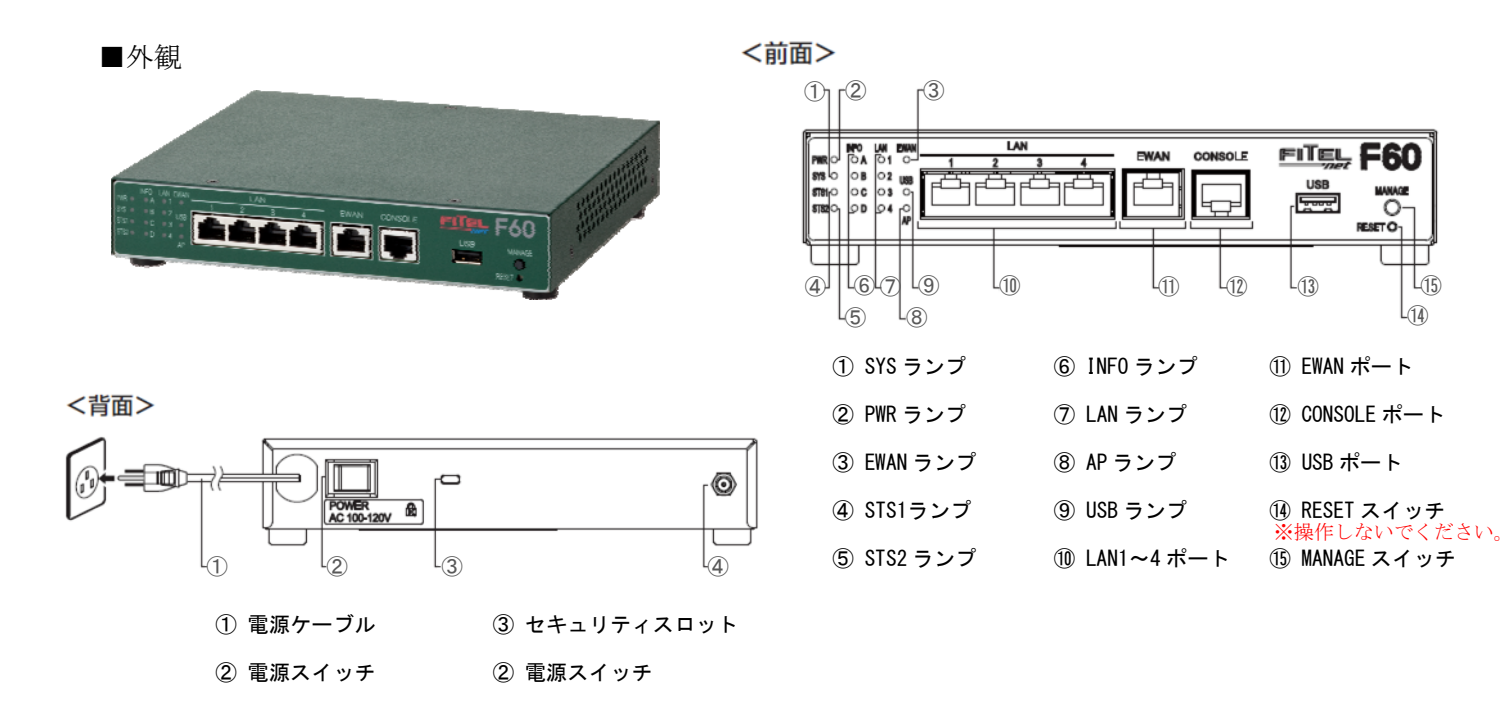

### HUB

■外観

ORCAサーバおよびプリンタ、ルータの接続を行う機械です。

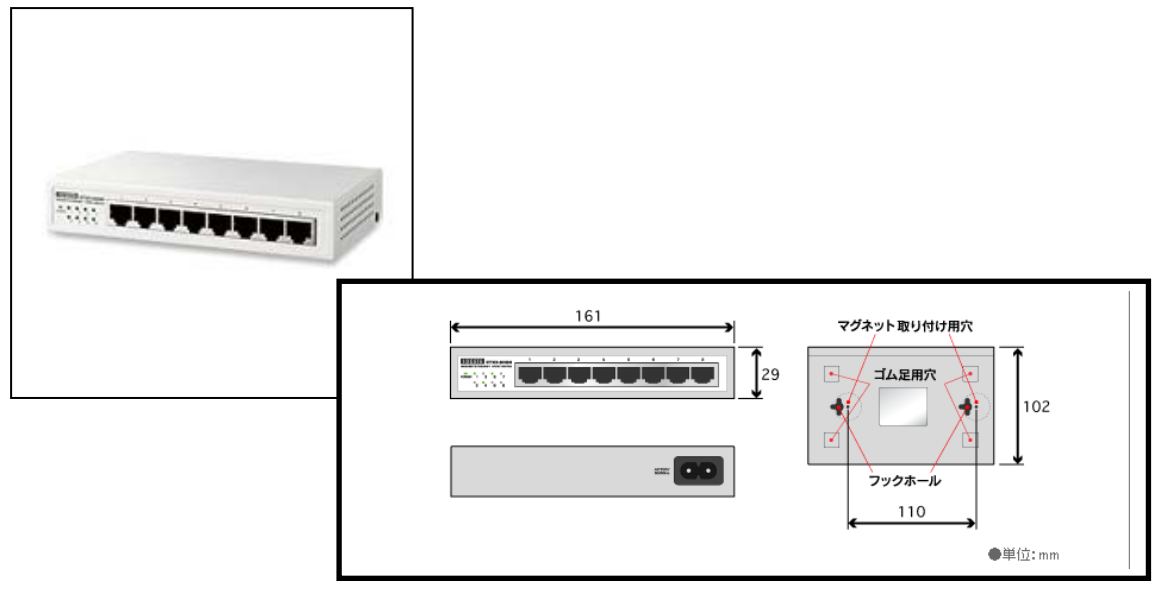

# 無停電電源装置(UPS)

24 時間運転を行うための電源装置です。

停電時(電源供給がない状況時)には停電を感知し、サーバを安全に停止させる機能を持っています。

■外観

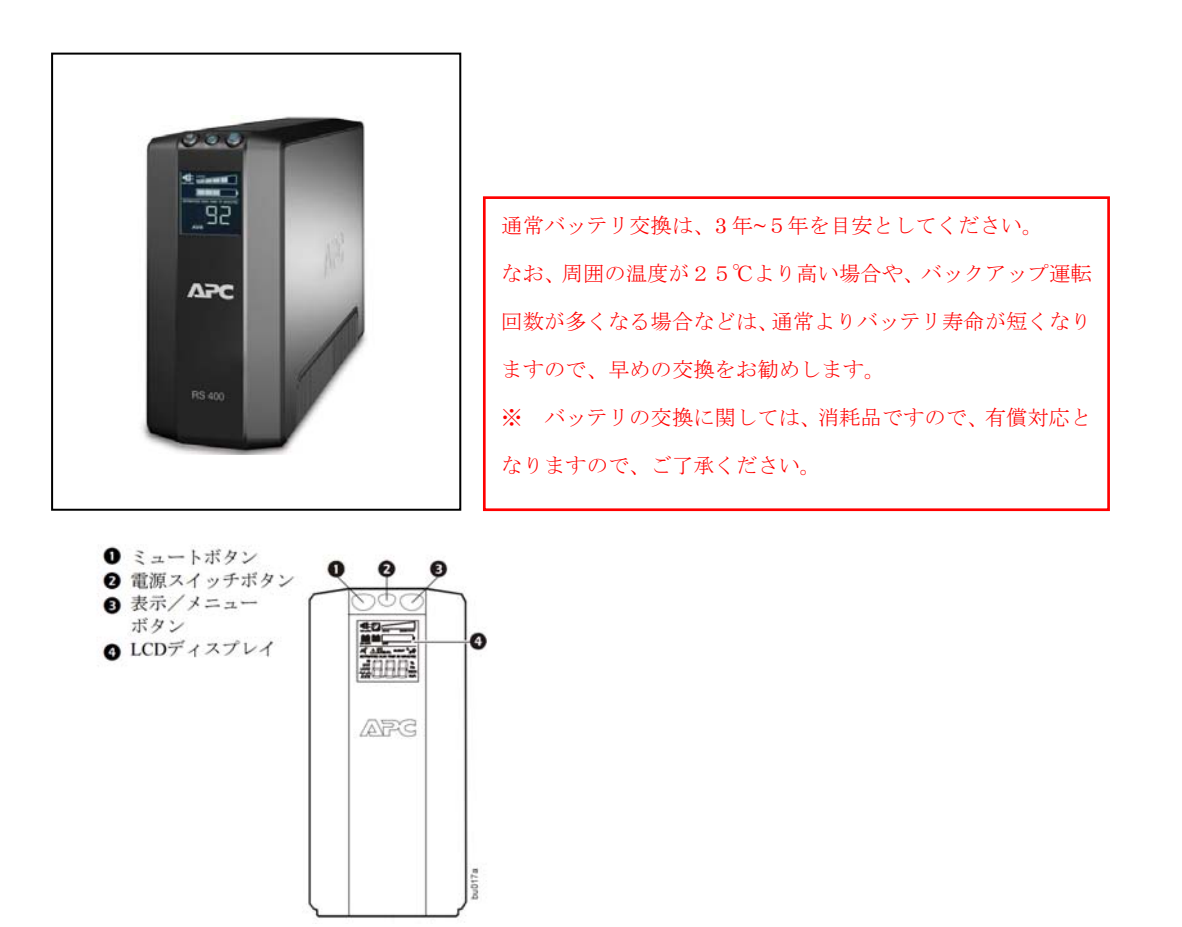

 $1\!-\!4$ 

#### ◆日レセコンピュータの起動方法

ORCA2(従サーバ) → ORCA1(主サーバ)の順で、下記の起動操作をします。

### 1. 雷サージタップに接続してある無停電電源装置(UPS)の起動を行います

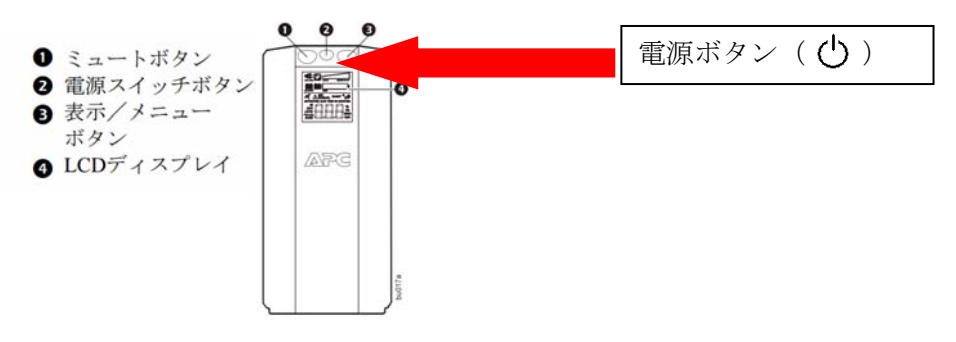

UPS本体正面にある電源ボタン( 🕛 )を押して下さい。 電源投入直後には"ピー"と1秒程度鳴動しますが、すぐに鳴り止みます。

#### 2. 日レセサーバ(ORCA)の起動を行います

コンピュータ本体の電源ボタンを押します。

コンピュータの本体の (()) 及びディスプレイの電源 (())を押してください。

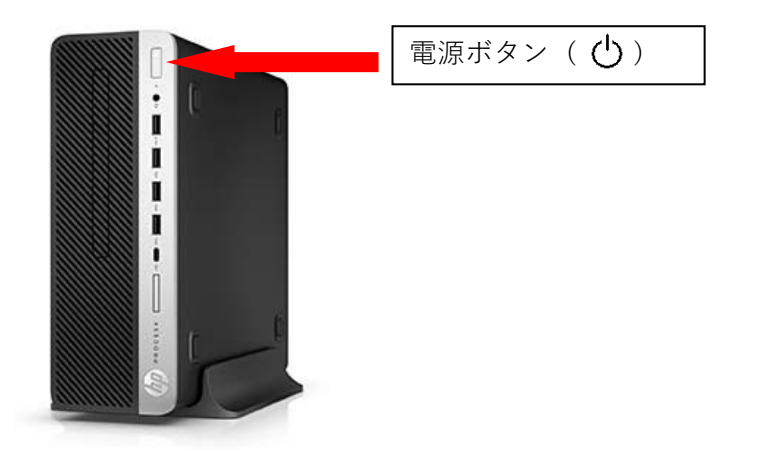

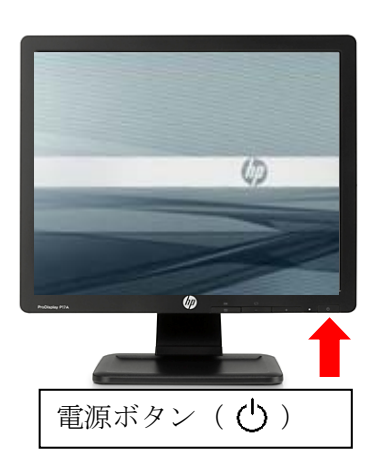

- 画面に下記のような英文メッセージが表示されます。
  - ログイン画面が表示されるまでしばらくお待ちください。

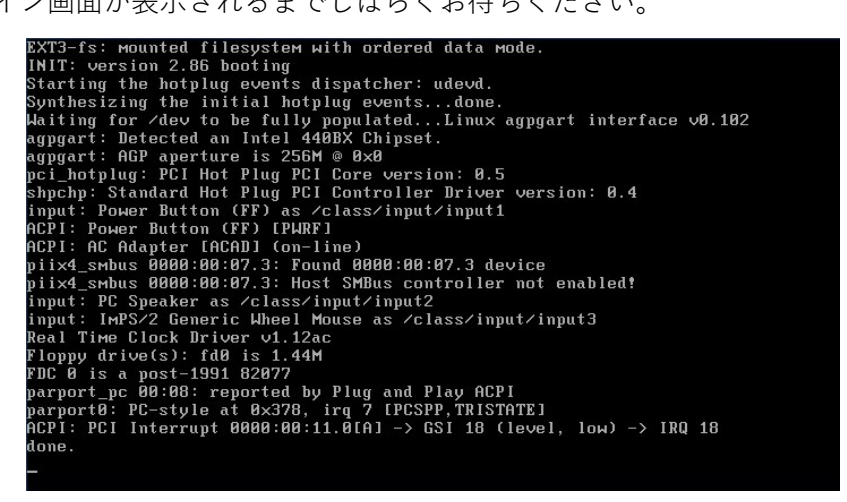

③ ログイン画面が表示されます。ユーザー名欄に「**OrCauser**」を入力します。

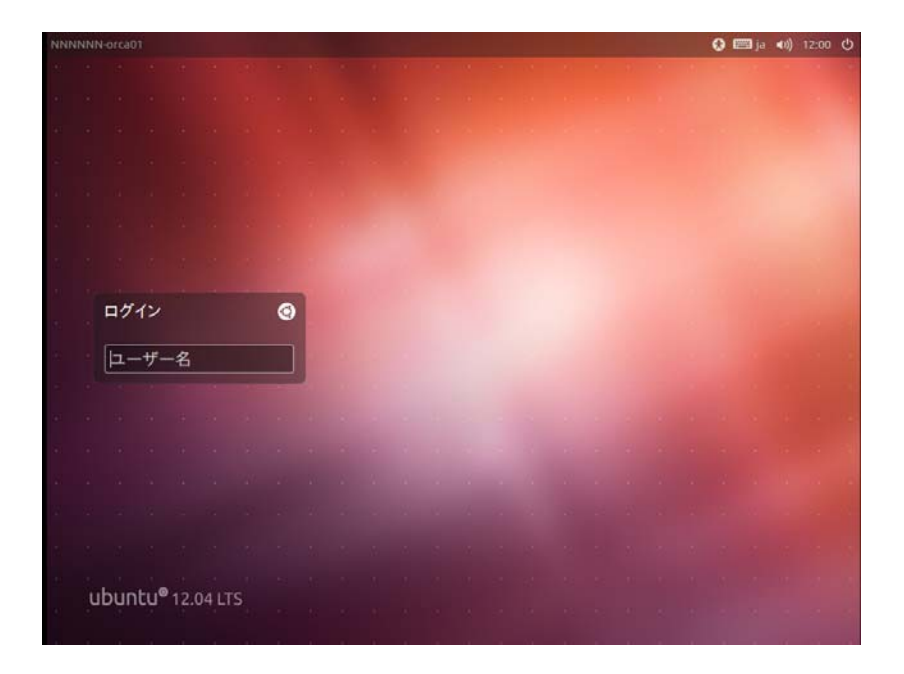

④ パスワード欄に「**OrCa**」を入力し、ログインします。

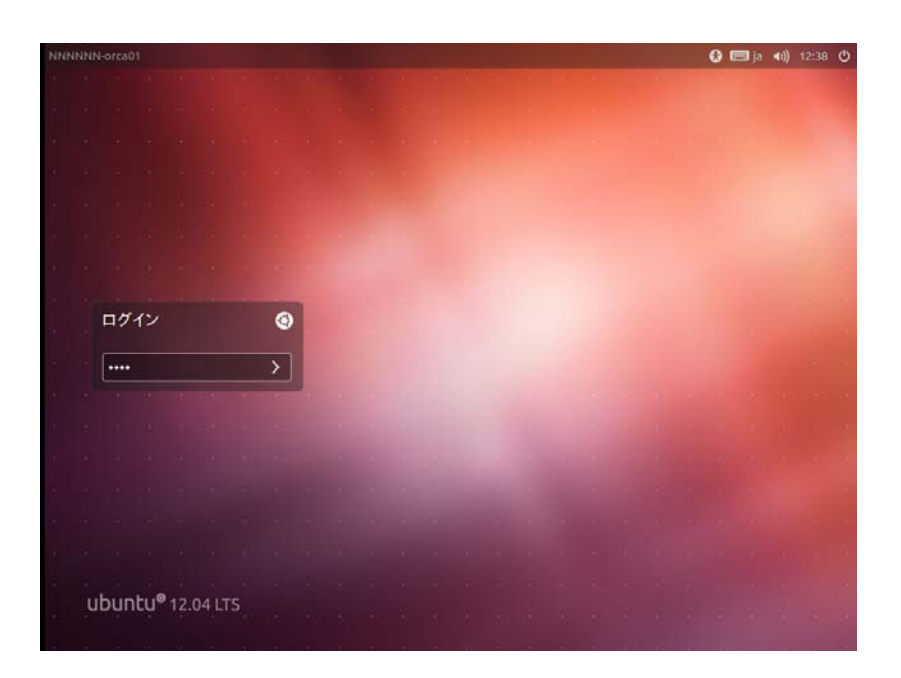

① 日医標準レセプトソフト(ORCA)の起動を行います。

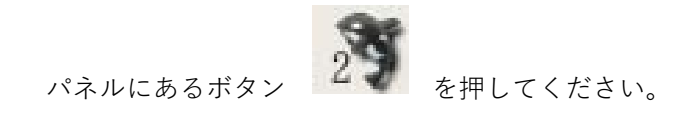

※画面は ORCA1 サーバのイメージです。ORCA2 のサーバは壁紙が赤色です。

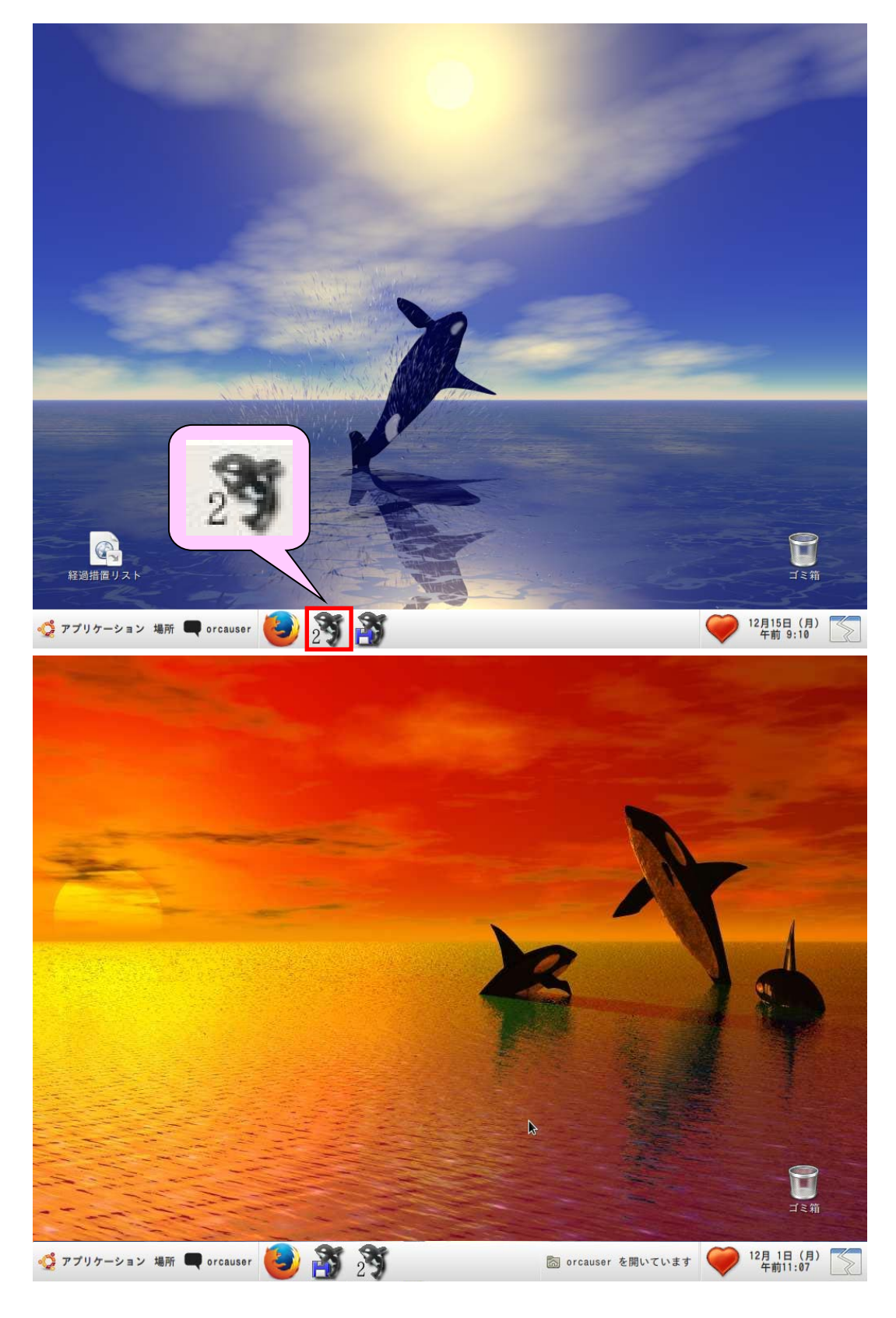

② マスターメニューが表示されます。

| (M00)マスター.             | ニュー - 医療法人 オルカ医院         | BE                       |
|------------------------|--------------------------|--------------------------|
| 01 医事業務                |                          |                          |
|                        |                          |                          |
|                        |                          |                          |
| 03 ブログラム更新             |                          |                          |
|                        |                          |                          |
| 日本医師会では日レセからのデータ自動     | 信を使った感染症マップ作成を始めました。ご協力を | お願いします。                  |
| 感染症など件数のの              | の提供を許諾の上F4キーを押してください。    |                          |
|                        |                          |                          |
|                        |                          |                          |
|                        |                          |                          |
|                        |                          |                          |
|                        |                          |                          |
|                        |                          |                          |
|                        |                          |                          |
|                        |                          |                          |
|                        |                          |                          |
|                        |                          |                          |
|                        |                          |                          |
|                        |                          |                          |
|                        |                          |                          |
|                        | 「日医標準レセプトソフト Ve          | rsion 4.5.0 J            |
| 準提供マスタ 最終更新日 H23.10.21 | Сор                      | yright(C) 2002 社団法人日本医師会 |
|                        | このソフトウェアは「日医オープ          | いノーフ体田許詳初約」の下に公開         |
| 近データはありませんでした。         | されたものです。                 | ノノ ハ医川町開天町」 ジドに公用        |
|                        | 上記使用許諾契約をお読み頂き、          | 必ず同意の上ご利用ください。           |
| 選択番号                   | 上記使用許諾契約は、下の「情報          | 」ボタンを押すことで表示されます         |
| 終了                     | 環境設定 (まとめ)               | ユーザ管理                    |

③ 「01 医事業務」を選択し、「業務メニュー」画面を表示します。

「業務メニュー」から各メニューボタンで移動し、日常業務を行います。

|            | (M01N)業務メニュー - 医                        | 療法人 オルカ医院 |                                   |
|------------|-----------------------------------------|-----------|-----------------------------------|
| 受付業務       | * * * · · · · · · · · · · · · · · · · · | 会計業務      |                                   |
| 11 受付      | 13 照 会                                  | 21 診療行為   | 23 収 納                            |
| 12 登 録     | 14 予約                                   | 22 病 名    | 24 会計照会                           |
| 入院業務       |                                         |           |                                   |
| 31 入退院登録   | 33 入院定期請求                               |           |                                   |
| 32 入院会計照会  | 34 退院時仮計算                               | 36 入院患者照会 |                                   |
| 保険請求業務     |                                         | 統計業務      |                                   |
| 41 データチェック | 43 請求管理                                 | 51 日次統計   |                                   |
| 42 明細書     | 44 総括表・公費請求書                            | 52 月次統計   |                                   |
| 外部情報処理業務   | データバックアップ業務                             | メンテナンス業務  | <u> </u>                          |
| 71 データ出力   | 82 外部媒体                                 | 91 マスタ登録  | 92 マスタ更新                          |
|            |                                         |           |                                   |
| 選択番号       |                                         | 日医標準レセプトソ | フト(JMA standard receipt software) |
| 戻る         | 再印刷 環境設定                                | 印刷削除      | 予約登録 受付一覧                         |

# ◆日レセソフトの終了

 各画面から「戻る(F1)」ボタンを押してマスターメニューを表示させ、「終了(F1)」ボタンを 押して日レセを終了させます。

|                                               | (M00)マスターメニュー  | - 医療法人       | オルカ医院                                                          |            |
|-----------------------------------------------|----------------|--------------|----------------------------------------------------------------|------------|
| 01 5 5 7 7 7                                  |                |              |                                                                |            |
| 01 医事業務                                       |                |              |                                                                |            |
| 02 プログラム再新                                    |                |              |                                                                |            |
| 03 / T / / A 🖉 📶                              |                |              |                                                                |            |
| 日本医師会では日                                      | レセからのデータ自動送信を傾 | まった感染症で      | マップ作成を始めました。 ご協力をお願いします。                                       |            |
|                                               | 感染症など件数のみの提供   | また<br>許諾の上 F | 4キーを押してください。                                                   |            |
|                                               |                | (Calpare L)  |                                                                |            |
|                                               |                |              |                                                                |            |
|                                               |                |              |                                                                |            |
|                                               |                |              |                                                                |            |
|                                               |                |              |                                                                |            |
|                                               |                |              |                                                                |            |
|                                               |                |              |                                                                |            |
|                                               |                |              |                                                                |            |
|                                               |                |              |                                                                |            |
|                                               |                |              |                                                                |            |
|                                               |                |              |                                                                |            |
|                                               |                |              | 「日医標準レセプトソフト Version 4.5.0」                                    |            |
| 標準提供マスタ 最終更新日 H23.10.21                       |                |              | Copyright(C) 2002 社団法人日本医                                      | 師会         |
| × スッ更新は止帯に終」しました。<br>ライセンスマスタ 最終更新日 H23.10.21 |                |              | このソフトウェアは「日医オープンソース使用許諾契約」の下に                                  | 公開         |
| 更新データはありませんでした。                               |                |              | enteloret.                                                     |            |
|                                               |                |              | 上記使用許諾契約をお読み頂き、必ず同意の上ご利用ください。<br>上記使用許諾契約は 下の「情報」ボタンを拥すことで表示され | <b># #</b> |
| 遊び街方 し し しゅうたい たい                             | teta Tanan     | -            |                                                                | はままね       |
| [1] (2) (2) (2) (2) (2) (2) (2) (2) (2) (2)   | (人) 绿现政        | ~            |                                                                | 113 100    |

② 画面下側にあるパネルの「orcauser」をクリックし、「ログアウト」を選択します。

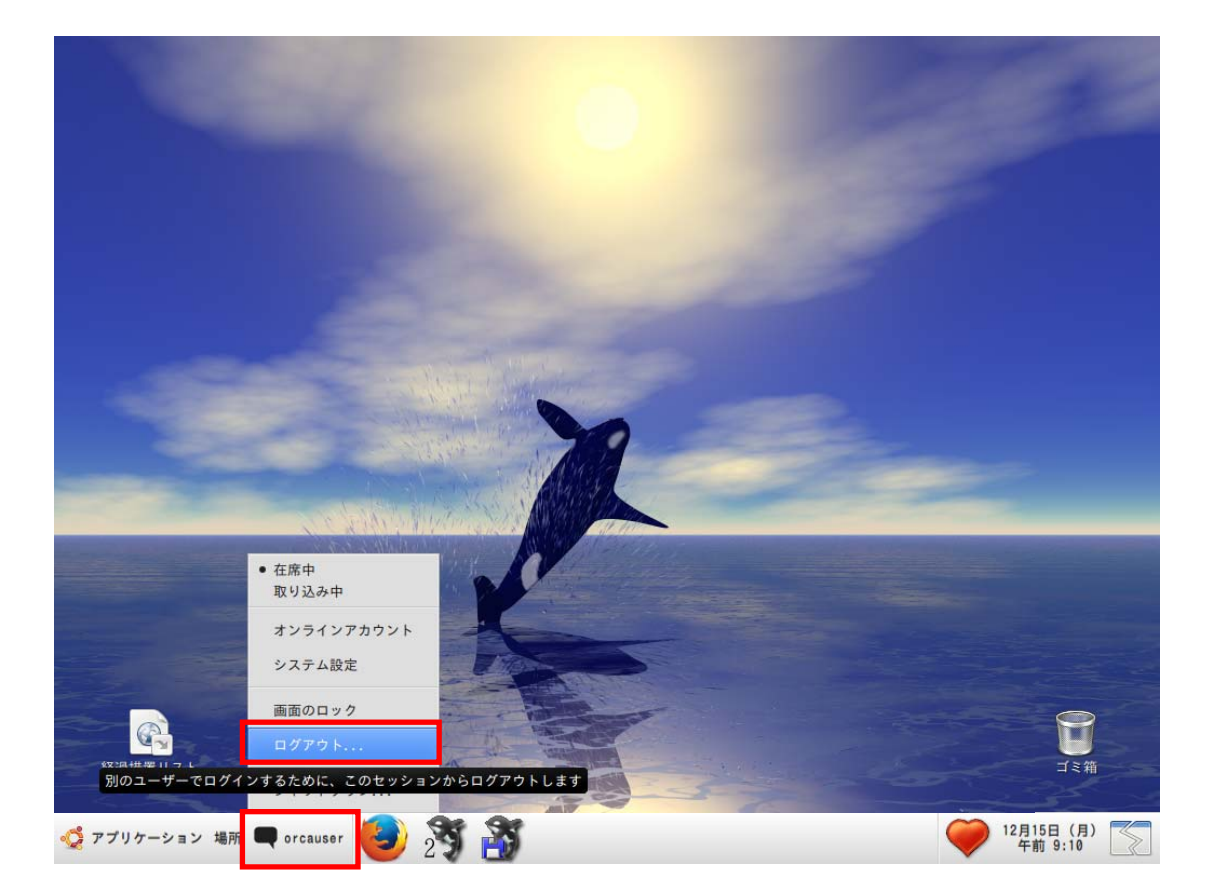

「このシステムから今すぐログアウトしますか?」と表示されます。
 「ログアウト(L)」を選択します。

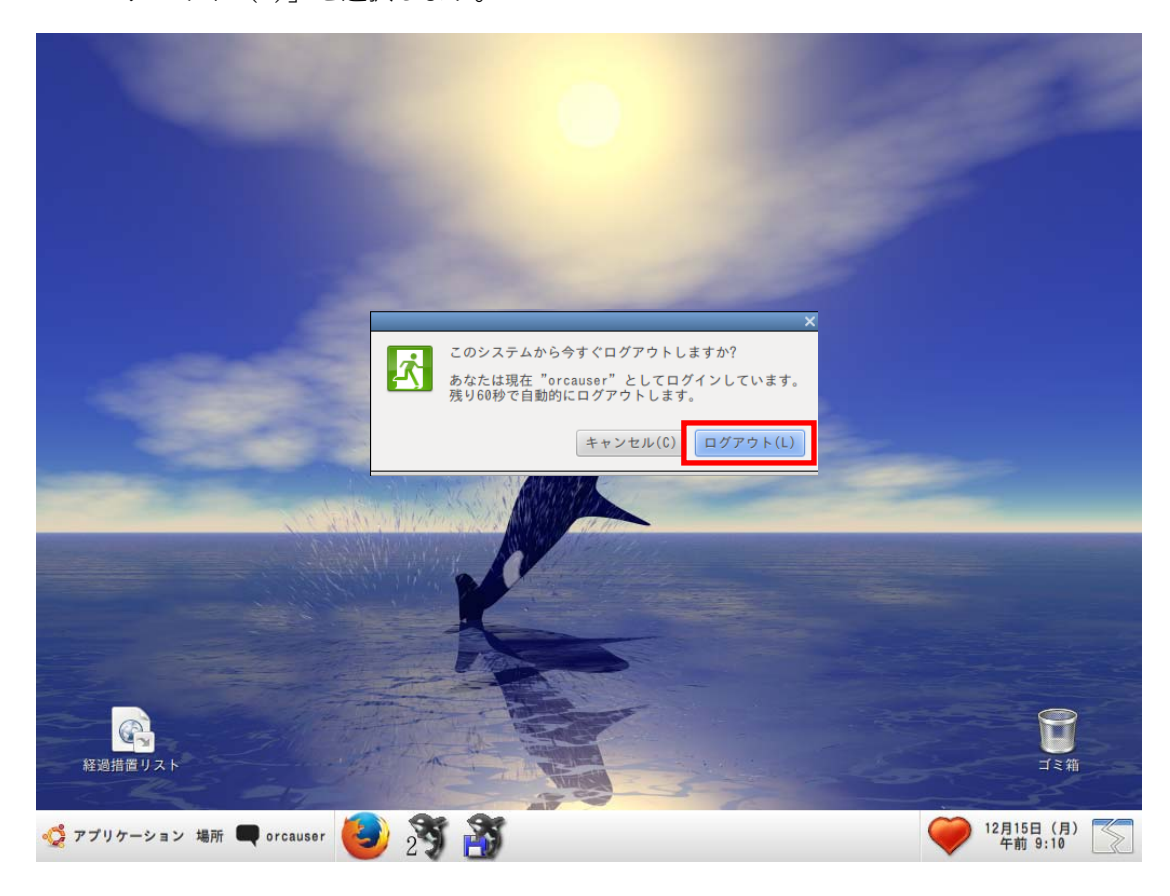

④ ログイン画面に戻ります。

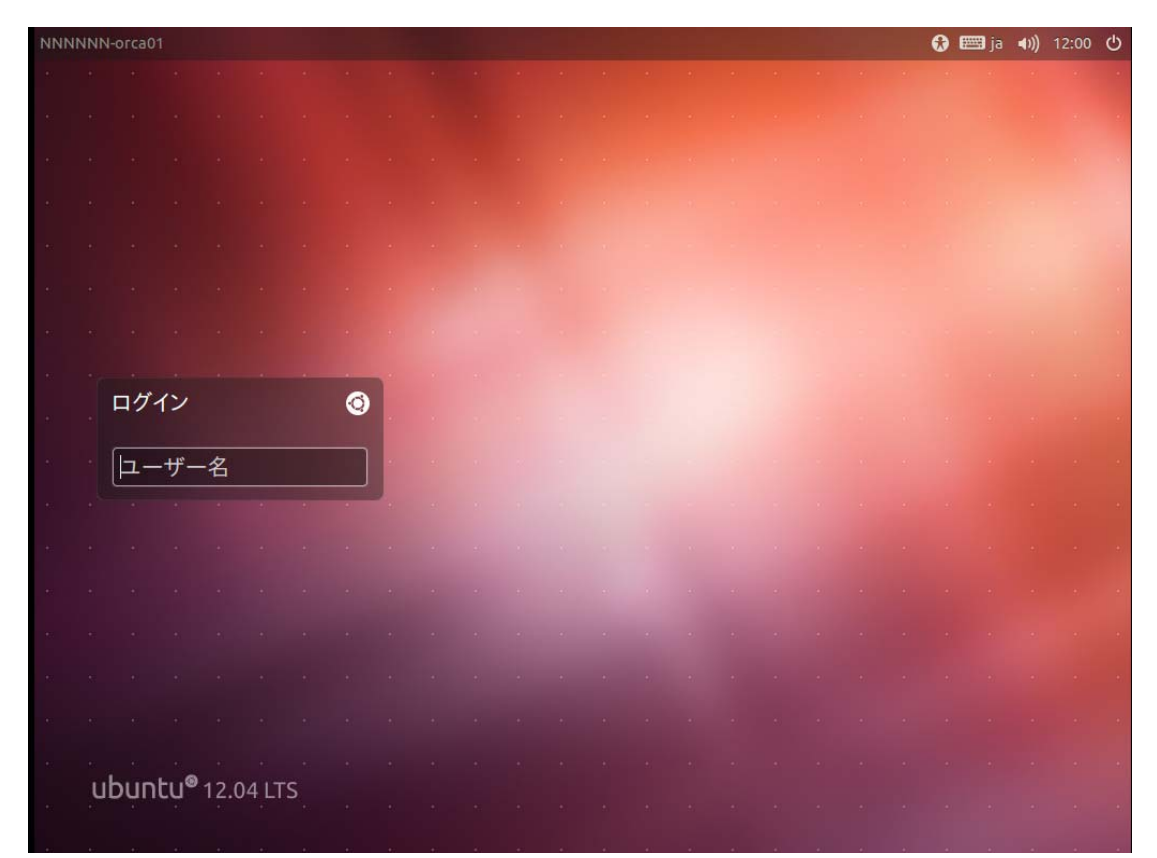

⑤ 焼き付き防止のためディスプレイの電源を切ります。

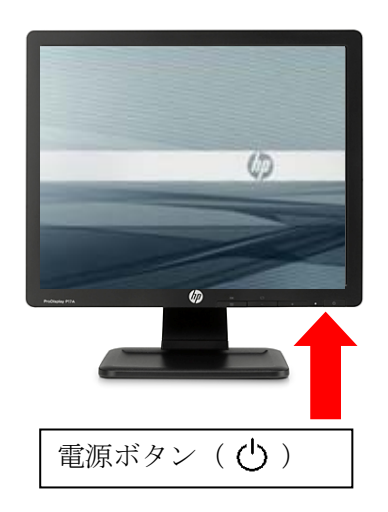

# 日常の運用について

| ORCA | サーバは  | は、原則24時間運転を行って頂くことを前提として運用しています。 |
|------|-------|----------------------------------|
| 電源をり | Dらずにお | 5帰り下さるようお願いします。                  |
| ※夜間に | こは、以下 | 「のメンテナンスを自動で行っています。              |
|      |       |                                  |
| 当日   | 23時   | 自動バックアップ および 従サーバへのデータ退避         |
| 翌日   | 1時    | マスタ更新作業                          |
| 翌日   | 2時    | プログラム更新                          |
| 翌日   | 8時    | サーバの時刻調整                         |
|      |       |                                  |

## ◆日レセコンピュータの停止(非常時に電源を OFF にする)

① 画面下側にあるパネルの「orcauser」をクリックし、「シャットダウン」を選択します。

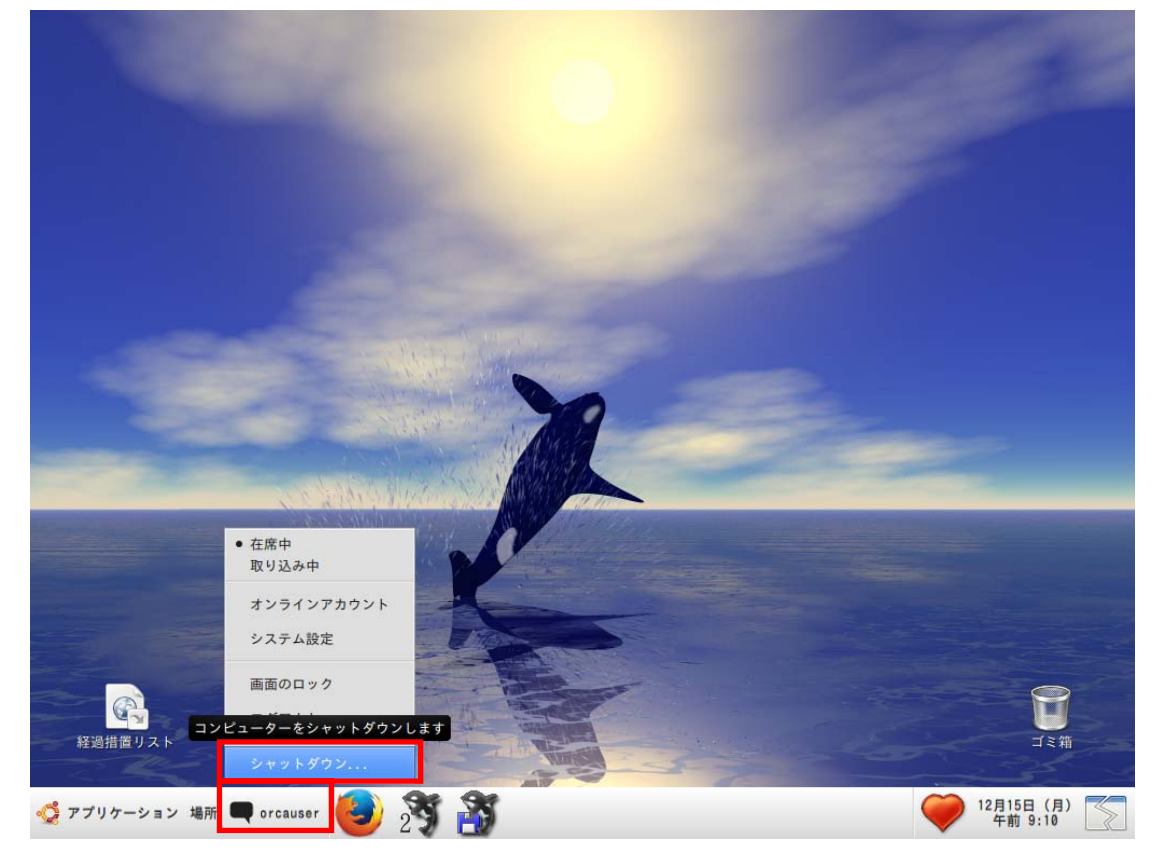

②「このシステムを今すぐシャットダウンしますか?」と表示されます。「シャットダウン(S)」を選択します。

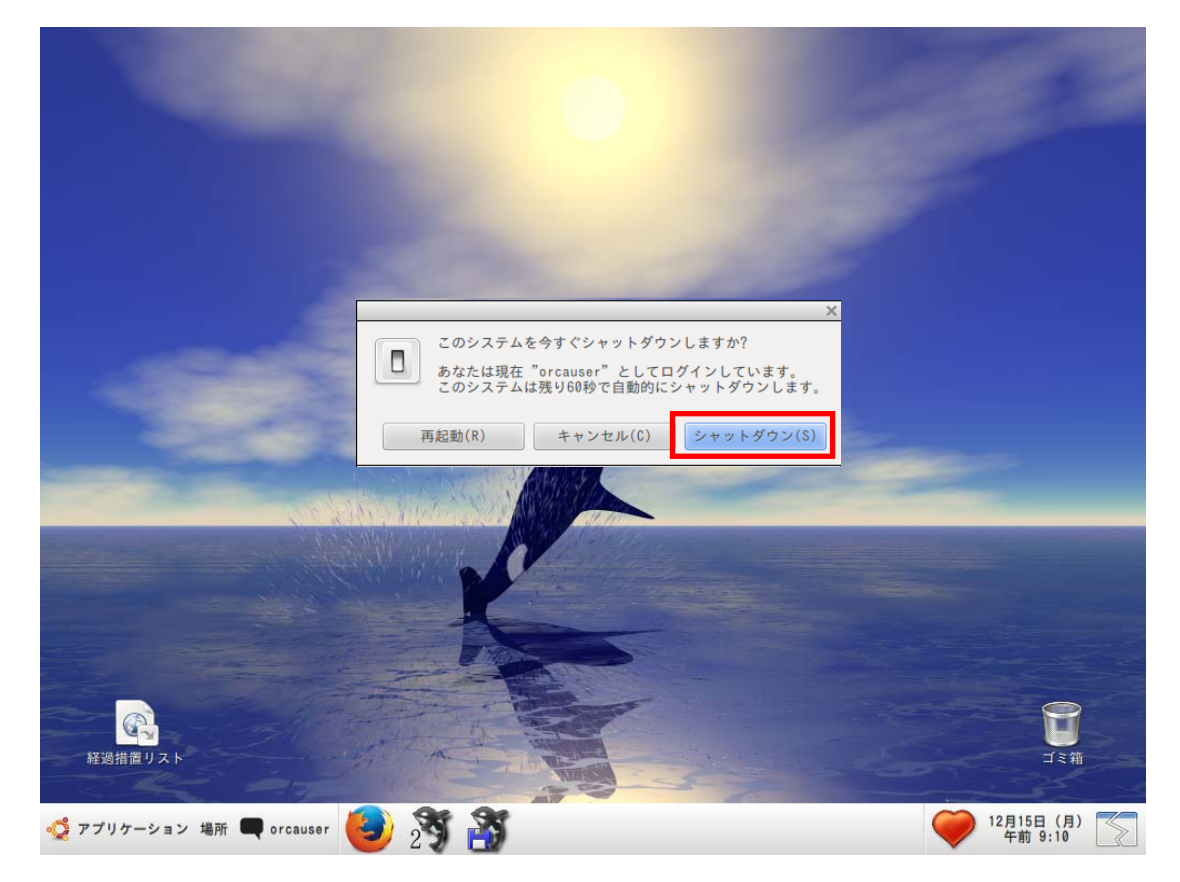

# ◆無停電電源装置(UPS)停止方法

コンピュータをつなげている無停電電源装置(UPS)の電源を全て切ってください。
 UPS本体正面にある電源ボタン(○)を押して下さい。

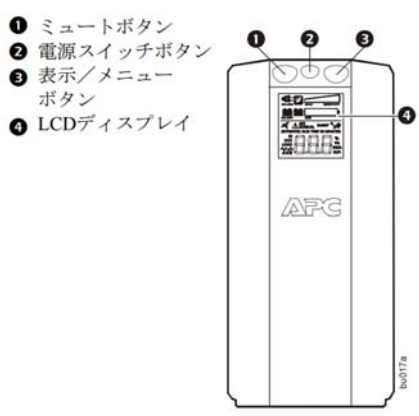

| 通常バッテリ交換は、3年~5年を目安としてください | 0    |
|---------------------------|------|
| なお、周囲の温度が25℃より高い場合や、バックアッ | プ運転  |
| 回数が多くなる場合などは、通常よりバッテリ寿命が短 | iくなり |
| ます。早めの交換をお勧めします。          |      |
| ※バッテリの交換に関しては消耗品です。       |      |
| 有償対応となりますので、ご了承ください。      |      |
|                           |      |

# ◆電源コードを外す

電源コードを壁のコンセントから抜いてください。

日々の運用上よくあるご質問についてご紹介します。

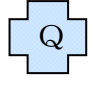

モニタ(画面)の電源を入れた際に、「going to sleep」と表示され、画面が真っ暗に なる。

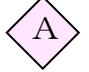

ORCAパソコンから、モニタに信号が来ていないメッセージです。 ORCAパソコン本体の電源が入っているか、ご確認ください。

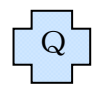

OS起動時に右下に「F1」の表示が出て止まっている。

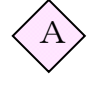

ハードウェアの変更がされたとパソコンが認識しています。 内部時計電池の消耗などが考えられますので、弊社サポートまでご連絡ください。

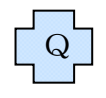

パソコンがフリーズして、日レセソフトが操作できない。

以下の対処方法があります。

## 1マウスが動かせる場合

マウスを利用し、パネルの「orcauser」から操作して、サーバを安全に再起動させます。

### 2キーボードが動かせる場合

① 「Ctrl」+「Alt」+「BackSpace」を同時に押し、ログアウトをします。

② サーバ本体の電源ボタンを押下します。

### 3マウスもキーボードも動かせない場合

パソコン本体の電源ボタンを「ポンと短く押し」して、強制停止させます。

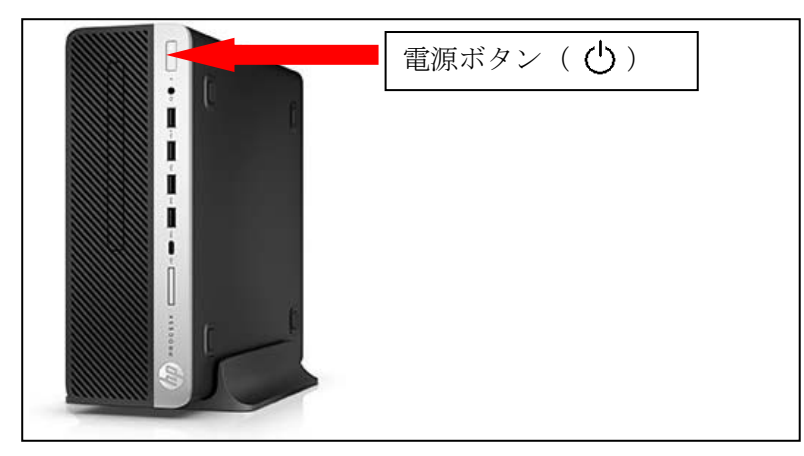

※強制停止は、強制ダウンになる為、サーバが故障するケースもあります。 強制停止を行う際には、弊社サポートにご連絡ください。

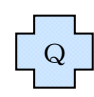

Q

ログイン画面からログインした際に、「パスワードが違います」というメッセージ が表示される。

前回の処理で、ORCAの入力画面の終了処理に失敗したことが影響しています。 「パスワードが違います」メッセージが表示されたまま、弊社サポートにご連絡ください。遠隔保守により不要な処理を強制削除いたします。

台風等が接近して停電の恐れがある場合、どのようにしたらよいですか?

通常は24時間運用をお願いしていますが、台風や雷等で停電の可能性がある場合、 安全のため停電になる前に、あらかじめ電源を切っていただくようお願い致します。 手順については、当マニュアル(P1-12)の日レセコンピュータの停止(非常時)を ご参照ください。

※停電時等、電源コンセントから電源が供給されていない場合は、無停電電源 装置(UPS)から4秒に1回アラーム音がなります。